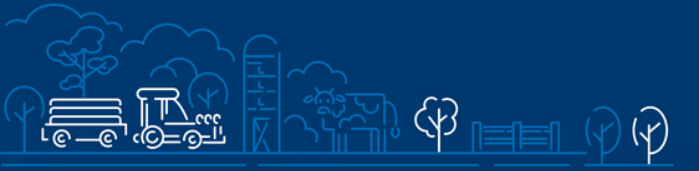

# JUHEND

 $\sim$ 

Ĉ

X

<u>ြန္နံနံ့ ဩ</u>

meetme "Kalapüügi- ja vesiviljelustoodete töötlemise ühisinvesteeringute toetus" maksetaotluse esitamiseks e-PRIAs

## Sisukord

| 1. Üldinfo                                              | 2  |
|---------------------------------------------------------|----|
| 2. Abimaterjalid                                        | 2  |
| 3. Taotlemine                                           | 3  |
| 4. Taotluse/teenuse/dokumendi sammud ja nende kirjeldus | 5  |
| 4.1. Samm "Üldandmed"                                   | 5  |
| 4.2. Samm "Detailandmed"                                | 6  |
| 4.3. Samm "Kuludokumendid"                              | 7  |
| 5. Lisadokumendid                                       | 15 |
| 6. Samm "Esitamine"                                     | 15 |

## 1. Üldinfo

Maksetaotlus koosneb viiest sammust, mis tuleb järjest läbida. Järgmisesse sammu ei ole võimalik enne edasi liikuda, kui kõik kohustuslikud andmed on eelnevasse sammu sisestatud. Taotluse saab sisestada PRIA <u>iseteeninduskeskkonnas e-PRIA</u>.

## 2. Abimaterjalid

Kasutusjuhend on e-PRIAs leitav nupu Vajad abi? Vajuta siia alt ja alati kättesaadav taotluse täitmise kõikides sammudes.

Küsimärgi kujutisega ikoonide 📀 juures on näha üksikute väljade abiinfot.

Abi saab küsida ka PRIA infotelefonidelt (tööpäevadel kell 9.00-16.00):

- PRIA investeeringutoetuste infotelefon 737 7678
- PRIA kliendi e-posti aadress: info@pria.ee

#### Ekraanipildi jagamine

PRIA teenistujaga saab jagada ekraanipilti e-PRIA kuvast. Ekraanipildi jagamine tuleb PRIA teenistujaga eelnevalt kokku leppida.

Ekraanipildi jagamiseks vajuta nuppu

. Pärast nupule vajutamist genereeritakse kliendi arvuti ekraanile unikaalne kood, mis tuleb öelda teenistujale, kellega ekraanipilti jagada soovitakse. Ühenduse loomisel kuvatakse kliendile teade teenistuja nimega, kellega on ekraanipilt jagatud. Klient saab soovi korral igal ajahetkel sessiooni katkestada. PRIA teenistuja näeb pilti vaid kliendi sellest e-PRIAs olevast ekraanivaatest, millel klient samaaegselt tegutseb. PRIA teenistuja ei saa kliendi eest ühtegi valikut teenuses ära teha.

#### 3. Taotlemine

Maksetaotluse esitamine toimub elektroonselt <u>e-PRIA</u> kaudu. e-PRIA portaali sisenemiseks on vaja ID-kaarti (ja selle PIN koode) või Mobiil-IDd. Siseneda on võimalik ka kasutades TARA (turvaline autentimine asutuste e-teenustesse) teenust, kus lisavõimalusena saab sisse logida kasutades pangalinki või Smart-IDd.

Kõigepealt sisene <u>e-PRIAsse</u> (vt Pilt 1) ning vali autentimise viis.

Kasutaja autentimiseks on kolm võimalust:

- Siseneda ID-kaardiga
- Siseneda Mobiil-IDga
- Siseneda läbi TARA-teenuse

#### Pilt 1. E-PRIA vaade

|                                                                  | Põlluma.<br>Ja Inform                                                              | janduse Registrite<br>matsiooni Amet |                     |
|------------------------------------------------------------------|------------------------------------------------------------------------------------|--------------------------------------|---------------------|
|                                                                  | Tere tulemast PRIA ise                                                             | eteeninduskeskkor                    | ida!                |
| Sisene ID-kaardiga<br>Sisesta ID-kaart kaardilugejasse ja vajuta | ID-kaardi nupule                                                                   | Sisene Mobiil-ID'<br>Isikukood       | ga<br>Mobiilinumber |
|                                                                  | Sisene TARA'ga<br>Kasutaja suunatakse ajutiselt TARA-teen<br>Sisene TARA-teenusega | nusesse                              |                     |

e-PRIA keskkonda sisenemisel vali *"Taotlemine"* (vt Pilt 2) ja seejärel Esita toetustaotlus *"Esita maksetoetustaotlus"* (vt Pilt 3), mille järel avaneb taotlustoimik, kuhu saad maksetaotluse esitada (vt Pilt 4). Jätkamiseks vajuta Alusta esitamist *"Alusta esitamist"* nuppu (vt Pilt 5).

#### Pilt 2. Taotlemine

| Põllumaja<br>Ja Informa | nduse Registrite<br>itsiooni Amet |               |                |                             |             |           |
|-------------------------|-----------------------------------|---------------|----------------|-----------------------------|-------------|-----------|
| Taotlemine              | Dokumendid                        | Hinnakataloog | Kliendi andmed | Esindusõigused ja volitused | Vana e-PRIA | Registrid |

#### Pilt 3. Maksetaotluse esitamine

| Esita toetustaotlus                                 | Esita mak        | setaotius/kulutuste aruanne                                                     | Esita Koolika       | vade heaksl | kiidutaotlus  |     |
|-----------------------------------------------------|------------------|---------------------------------------------------------------------------------|---------------------|-------------|---------------|-----|
| <i>Pilt 4. Vali meede</i><br>Vali taotlustoimik, ki | uhu soovid r     | maksetaotlust esitada                                                           |                     |             |               | ×   |
|                                                     | Taotlustoimik: * | 84412100004 - IV.4.1 - Kalapüügi- ja vesiviljelus<br>ühisinvesteeringute toetus | stoodete töötlemise |             |               |     |
|                                                     | Taotlusperiood:  | 24.11.2021 - 30.06.2023                                                         |                     |             |               |     |
|                                                     |                  |                                                                                 |                     |             |               |     |
|                                                     |                  |                                                                                 |                     | Katkesta    | Alusta esitam | ist |

#### Pilt 5. Alusta esitamist

| Vali meede                                  |                                                                                   |          | ×                |
|---------------------------------------------|-----------------------------------------------------------------------------------|----------|------------------|
| Meede: *<br>Taotlusvoor:<br>Taotlusperiood: | IV.4.1 - Kalapüügi- ja vesivilijelustoodete töötlemise ühisinvesteeringute toetus |          |                  |
|                                             |                                                                                   | Katkesta | Alusta esitamist |

#### 4. Taotluse/teenuse/dokumendi sammud ja nende kirjeldus

Maksetaotluse esitamine koosneb viiest sammust (vt Pilt 6).

Pilt 6. Toetustaotluse sisestamine ja esitamine

| A Taotius pole PF                       | RIA-le esitatud. |                |                |           |  |  |  |  |
|-----------------------------------------|------------------|----------------|----------------|-----------|--|--|--|--|
| Toetustaotluse sisestamine ja esitamine |                  |                |                |           |  |  |  |  |
| Üldandmed                               | Detailandmed     | Kuludokumendid | Lisadokumendid | Esitamine |  |  |  |  |
|                                         |                  |                |                |           |  |  |  |  |

## 4.1. Samm "Üldandmed"

Üldandmete samm koosneb kahest plokist (vt Pilt 7):

**Taotleja andmed**. Süsteem kuvab ekraanile PRIAle esitatud isiku- ja kontaktandmed taotluse menetluses vajalike toimingute ja infovahetuse läbiviimiseks. Isiku- ja kontaktandmeid saab uuendada e-PRIAs *"Kliendi andmed"* sakis.

Volitatud esindaja andmed taotluse menetlemisel. Süsteem kuvab ekraanile taotleja esindaja isiku- ja kontaktandmed, kellega PRIA võtab esmajärjekorras ühendust juhul, kui esitatud taotluse osas tekib küsimusi või on vaja edastada infot. Kui taotlejal on mitu esindajat ja esitatava taotluse osas soovitakse anda PRIAle kontaktisikuks mõni teine esindusõigust omav isik, siis saab seda teha vajutades nupule Vaheta esindaja "Vaheta esindaja".

Seadusjärgsed õigused on automaatselt päritud Äriregistrist. Vajadusel saab ka volitusi anda siinsamas keskkonnas valides ülemiselt menüüribalt Esindusõigused ja volitused "Esindusõigused ja volitused".

#### Pilt 7. Üldandmed

| ▲Taotlus pole PRIA-le esitatud.                   |                                       |                        |
|---------------------------------------------------|---------------------------------------|------------------------|
| Utdandmed Detailandmed Tegevused VKE Esitamine    |                                       | Vajad abi? Vajuta siia |
| Taotleja andmed o                                 |                                       |                        |
| Taotleja nimi:                                    | Esitaja nimi:                         |                        |
| Registrikood:                                     | lsikukood:                            |                        |
| Telefoninumber:                                   |                                       |                        |
| Volitatud esindaja andmed taotluse menetlemisel • |                                       |                        |
| Esindaja nimi:                                    |                                       | Vaheta esindaja        |
| Isikukood:                                        |                                       |                        |
|                                                   |                                       | Kustuta taotlus Edasi  |
| Järgmisesse sammu liigutakse kasutades            | <sup>dasi</sup> <i>"Edasi"</i> nuppu. |                        |

## 4.2. Samm "Detailandmed"

Detailandmete sammus märgi kas esitatav maksetaotlus on osaline või lõplik (vt Pilt 8). Osaline maksetaotlus tähendab, et tegevuste elluviimine on pooleli ja tulevikus esitatakse projekti kohta veel maksetaotlusi. Variant *"lõplikult"* tuleb märkida siis, kui kõik tegevused on ellu viidud ning tegemist on projekti viimase maksetaotlusega.

Kokku saab esitada kuni neli maksetaotlust.

## Pilt 8. Taotleja detailandmed

| Toetustaotluse sisestamine ja esitamine         | Vajad abi? Vajuta siia |            |        |           |                   |
|-------------------------------------------------|------------------------|------------|--------|-----------|-------------------|
| Üldandmed Detailandmed Kuludokumendid Lisadokun | nendid E               | sitamine   |        |           |                   |
| Maksetaotluse ja taotleja detailandmed          |                        |            |        |           |                   |
| Taotlusperiood:                                 | 24.11.2021 - 3         | 30.06.2023 |        |           |                   |
| Olen käibemaksukohustuslane:                    | Jah (alates 1          | 5.08.2011) |        |           |                   |
| Tegevused on teostatud: *                       | 🛛 💿 osaliselt          |            |        |           |                   |
|                                                 | O lõplikult            |            |        |           |                   |
|                                                 |                        |            |        |           |                   |
|                                                 |                        | Kustuta ta | aotlus | Salvesta  | Salvesta ja edasi |
|                                                 |                        |            |        |           |                   |
|                                                 |                        |            |        |           |                   |
| Järgmisesse sammu liikumiseks kasuta nuppu      | Salvesta               | ja edasi   | "Salv  | esta ja e | dasi".            |

# 4.3. Samm "Kuludokumendid"

Kuludokumentide sisestamiseks klõpsa uue kuludokumendi nupule (vt Pilt 9).

## Pilt 9. Uus kuludokument

| Toetustaotluse sisestamine ja esitamine |                     |          |           |            |           |                  |                       | Vajad at        | oi? Vajuta siia |
|-----------------------------------------|---------------------|----------|-----------|------------|-----------|------------------|-----------------------|-----------------|-----------------|
| Üldandmed                               | Detailandmed        | Kuludok  | umendid   | Lisadokume | endid Esi | tamine           |                       |                 |                 |
| Ava tabeli kõik alamread                |                     |          |           |            |           |                  |                       |                 |                 |
| Kuludokumendi<br>nr                     | Kuludokumendi<br>kp | Kulurida | Netosumma | Käibemaks  | Kogusumma | Toetuse<br>summa | Taotleja<br>omaosalus | Tarnija<br>nimi | Liising         |
| кокки                                   |                     |          | 0,00      | 0,00       | 0,00      | 0,00             | 0,00                  |                 |                 |
|                                         |                     |          |           |            |           |                  | Kustut                | a taotlus       | Edasi           |

Avaneb aken (vt Pilt 10), kuhu sisesta kuludokumendi andmed. Vali kuludokumendi liik: arve, arve-saateleht, töövõtulepingu ärakiri või muu.

#### Pilt 10. Kuludokumendi liigi valimine

| Kuludokumendi andmed 🧕                                                                          |                                       |
|-------------------------------------------------------------------------------------------------|---------------------------------------|
| Kuludokumendi liik: * 🛛 - Vali - 🗸 🗸 - Vali - 🗸 Väli on kohustuslik, seda ei saa tühjäks jätta. | Kasutan liisingut: * O Jah<br>O Ei    |
| Kuludokumendi number: *                                                                         | Kuludokumendi 📰 tasumise kuupäev: * 🖓 |
| Kuludokumendi kuupäev: *                                                                        | Kuludokumendi tasutud<br>summa: * 0   |
| Kuludokumendi netosumma: *                                                                      |                                       |
| Kuludokumendi käibemaksu summa: * 0                                                             |                                       |
| Kuludokumendi kogusumma: *                                                                      |                                       |
|                                                                                                 |                                       |

Valides kuludokumendi liigi, avanevad lisafailide lisamise võimalused. Kohustuslik on lisada kuludokument/arve, maksekorraldus ja üleandmise-vastuvõtmise akt (vt Pilt 11). Ülejäänud valikud ei ole kohustuslikud, kui antud dokumendid ei ole tegevusega seotud.

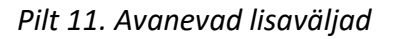

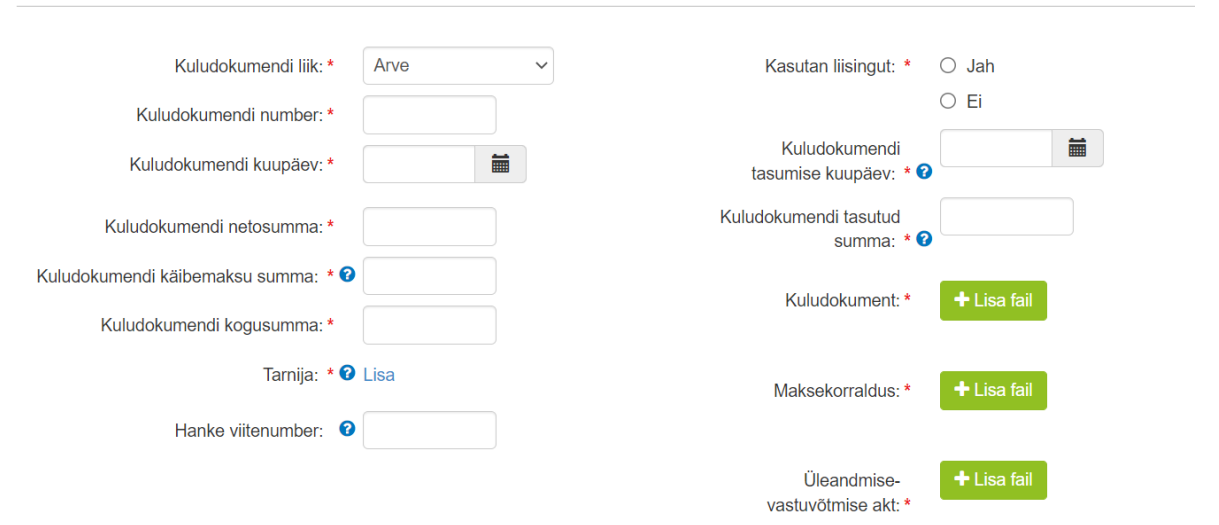

#### Kuludokumendi andmed o

Sisesta kuludokumendi number ja selle väljastamise kuupäev, netosumma, käibemaks ja kogusumma. Käibemaksu toetamise info kuludokumendi sisestamisel tekib automaatselt (pärast seda kui on sisestatud kuludokumendi liik, number ja kuupäev) sõltuvalt sellest, kas taotleja on käibemaksukohustuslane või mitte.

Tarnija sisestamiseks avaneb uus väli (Vt Pilt 12), kuhu lisa teenuse osutanud ettevõtte või eraisiku andmed.

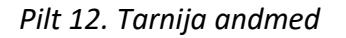

| ien Ta       | rnija andmed    | 1                        | ×                |     |
|--------------|-----------------|--------------------------|------------------|-----|
| Kuluc        |                 |                          |                  | *   |
| dokur        | Riik:           | Eesti ~                  |                  |     |
| okum         | Tarnija tüüp: * | Juriidiline isik         | ÷                | * ? |
| emal         |                 | O Eraisik                | ł                | * 🕜 |
| Imenc        | Registrikood: * |                          |                  | *   |
| aibem        | Nimi: *         | AKTSIASELTS MERKO EHITUS | ĺ                |     |
| mend         |                 |                          |                  | *   |
|              |                 | Katkesta                 | Salvesta         |     |
| Hanka viitan | umbar 0         |                          | vastuvõtmise akt | *   |

Kui esitatav kuludokument on seotud toetatava tegevusega, mille elluviimiseks on korraldatud hange Riigihangete seaduse kohaselt, siis hanke viitenumbri väljale lisa hanke viitenumber. Kui tegevuse elluviimiseks ei ole hanget korraldatud, siis jääb antud väli tühjaks. Liisingu puhul märgi kas toetatava tegevuse puhul on kasutatud liisingut või ei. Kui märgitakse *"Jah"*, siis avanevad väljad, kuhu tuleb lisada ka liisingupartneri nimi, registrikood, liisinglepingu number ja lepingu sõlmimise kuupäev (vt Pilt 13).

Pilt 13. Liising

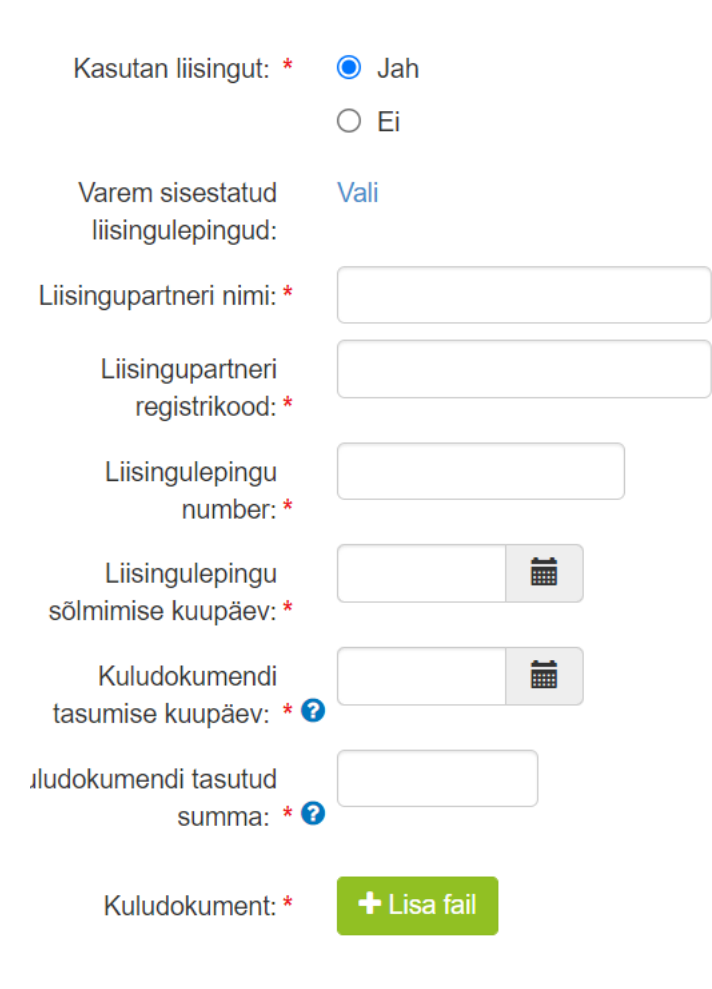

Pärast kuludokumendi sisestamist peab selle siduma tegevusega (vt Pilt 14), vajutades nupule "Lisa", seejärel avaneb uus aken (vt Pilt 15). Ühe kuludokumendiga on võimalik siduda mitu tegevust. Näiteks: ühe arvega on tasutud mitme taotlusega rahuldatud tegevuse eest korraga.

## Pilt 14. Kuludokumendi jagamine tegevuse vahel

#### Kuludokumendi jagamine tegevuste vahel o

| ❶ Lisa vähemalt üks seos toetusobjektiga. |                 |          |           |           |                           |               |                    |   |  |
|-------------------------------------------|-----------------|----------|-----------|-----------|---------------------------|---------------|--------------------|---|--|
| Ava tabeli kõik                           | alamread        |          |           |           |                           |               | Lis                | a |  |
| Tegevus                                   | Objekti nimetus | Kulurida | Netosumma | Kogusumma | Esialgne abikõlblik summa | Toetuse summa | Taotleja omaosalus |   |  |
| кокки                                     |                 |          | 0,00      | 0,00      | 0,00                      | 0,00          | 0,00               |   |  |

Toetusega mitteseotud kulu andmed o

Kuludokumendil on toetusega mitteseotud kulu:\* O Jah O Ei

#### Pilt 15. Kuludokumendi sidumine tegevusega

| Kuludokumendi sidumine teg        | jevusega      | ×   |
|-----------------------------------|---------------|-----|
| Tegevus: *                        | - Vali - 🗸    |     |
| Objekti nimetus: *                | - Vali - 🗸 🗸  |     |
| Tegevus või kulurida on lõplik: * | ⊖ Jah<br>⊖ Ei |     |
| Netosumma: * 😢                    |               | - 8 |
| Käibemaksumäär: *                 | - Vali - 🗸    | tle |
| Käibemaksu summa: *               |               |     |
| Kogusumma: *                      |               |     |
| Esialgne abikõlblik summa: *      |               |     |
| Toetuse summa: *                  |               |     |
| Taotleja omaosalus: *             |               |     |
| Selgitus:                         |               | ell |

Sisesta kõik nõutud andmed ja salvesta leht.

NB! Andmeid sisestades jälgi tähelepanelikult kas konkreetse tegevuse kohta esitad maksetaotlusega lõplikud kuludokumendid või osaliselt ehk tegevus pole terves ulatuses ellu viidud ja tasutud. Valides *"lõplikult",* siis tulevikus tegevuse kohta rohkem kuludokumente lisada ei saa (vt Pilt 16).

Sisestatud andmed on nähtavad kuludokumendi lehel (vt Pilt 17).

Pilt 16. Tegevus või kulurida on lõpik

| Tegevus: *                        | Mobiilse kalapumba või mobii | ~ |
|-----------------------------------|------------------------------|---|
| Objekti nimetus: *                | Mobiilne kalapump            | ~ |
| Tegevus või kulurida on lõplik: * | ⊖ Jah                        |   |
|                                   | ● Ei                         |   |
| Netosumma: * 😢                    | 1 000,00                     |   |
| Käibemaksumäär: *                 | 20% ~                        |   |
| Käibemaksu summa: *               | 200,00                       |   |
| Kogusumma: *                      | 1 200,00                     |   |
| Esialgne abikõlblik summa: *      | 1 000,00                     |   |
| Toetuse summa: *                  | 750,00                       |   |
|                                   | Toetuse summa jääk: 9 000,00 |   |
| Taotleja omaosalus: *             | 450,00                       |   |
| Selgitus:                         | Pole <u>lõplik</u> .         |   |

#### Pilt 17. Sisestatud tegevus

Kuludokumendi jagamine tegevuste vahel o

| Ava | abeli kõik alamread                                          |                      |          |           |           |                              |                  |                       | Lisa |
|-----|--------------------------------------------------------------|----------------------|----------|-----------|-----------|------------------------------|------------------|-----------------------|------|
|     | Tegevus                                                      | Objekti nimetus      | Kulurida | Netosumma | Kogusumma | Esialgne abikõlblik<br>summa | Toetuse<br>summa | Taotleja<br>omaosalus |      |
| 0   | Mobiilse kalapumba või mobiilse kalade tapamaja ostmise kulu | Mobiilne<br>kalapump |          | 1 000,00  | 1 200,00  | 1 000,00                     | 750,00           | 450,00                | e    |
| к   | кки                                                          |                      |          | 1 000,00  | 1 200,00  | 1 000,00                     | 750,00           | 450,00                |      |
| То  | etusega mitteseotud kulu andmed                              | 0                    |          |           |           |                              |                  |                       |      |

Lõpuks märgi, kas kuludokumendil on toetusega mitteseotud kulu andmeid. Mitteseotud kulu tähendab, et arvel ja maksekorraldusel kajastub ka summa, millele toetust ei küsita. Kui vajutad *"Jah"*, siis märgi mitteseotud kulu suurus (vt Pilt 18). Jälgi, et mitteseotud kulu netosumma ja tegevuse netosumma oleksid kokku sama suur kui kogu arve netosumma.

Pilt 18. Mitteseotud kulu

|    | Tegevus                                                      | Objekti nimetus      | Kulurida    | Netosumma | Kogusumma         | Esialgne abikõlblik<br>summa | Toetuse<br>summa     | Taotleja<br>omaosalus |        |
|----|--------------------------------------------------------------|----------------------|-------------|-----------|-------------------|------------------------------|----------------------|-----------------------|--------|
| 0  | Mobiilse kalapumba või mobiilse kalade tapamaja ostmise kulu | Mobiilne<br>kalapump |             | 1 000,00  | 1 200,00          | 1 000,00                     | 750,00               | 450,00                | e 🖻    |
| ко | кки                                                          |                      |             | 1 000,00  | 1 200,00          | 1 000,00                     | 750,00               | 450,00                |        |
| То | etusega mitteseotud kulu andmed                              | 0                    |             |           |                   |                              |                      |                       |        |
|    | Kuludokumendil on toetusega mitteseotud kulu                 | ∷* ● Jah<br>○ Fi     |             |           |                   |                              |                      |                       |        |
|    | Netosumma                                                    | с*                   |             |           |                   |                              |                      |                       |        |
|    | Käibemaksu summa                                             | : •                  |             |           |                   |                              |                      |                       |        |
|    | Kogusumma                                                    | : •                  |             |           |                   |                              |                      |                       |        |
|    |                                                              |                      |             |           |                   |                              |                      |                       |        |
|    | Katkesta Sa                                                  | lvesta Salves        | ta ja lõpet | a Salves  | sta ja lisa järgn | nine (tühjalt lehelt) S      | alvesta ja lisa järg | mine (eeltäidetud vo  | rmilt) |

Uue kuludokumendi lisamiseks on sammust võimalik edasi liikuda kahel viisil (vt Pilt 19). Selleks kasuta nuppu *"Salvesta ja lisa järgmine (tühjalt lehelt)"* või *"Salvesta ja lisa järgmine (eeltäidetud vormilt)"*.

Pilt 19. Uue kuludokumendi lisamine

|    | Tegevus                                                      | Objekti nimetus        | Kulurida     | Netosumma | Kogusumma         | Esialgne abikõlblik<br>summa | Toetuse<br>summa     | Taotleja<br>omaosalus |        |
|----|--------------------------------------------------------------|------------------------|--------------|-----------|-------------------|------------------------------|----------------------|-----------------------|--------|
| 0  | Mobiilse kalapumba või mobiilse kalade tapamaja ostmise kulu | Mobiilne<br>kalapump   |              | 1 000,00  | 1 200,00          | 1 000,00                     | 750,00               | 450,00                | e 🖻    |
| ко | кки                                                          |                        |              | 1 000,00  | 1 200,00          | 1 000,00                     | 750,00               | 450,00                |        |
| То | etusega mitteseotud kulu andm                                | ed 🛛                   |              |           |                   |                              |                      |                       |        |
|    | 0                                                            |                        |              |           |                   |                              |                      |                       |        |
|    | Kuludokumendil on toetusega mitteseotud                      | I kulu:* ● Jah<br>○ Ei |              |           |                   |                              |                      |                       |        |
|    | Netosu                                                       | mma: *                 |              |           |                   |                              |                      |                       |        |
|    | Käibemaksu su                                                | mma: *                 |              |           |                   |                              |                      |                       |        |
|    | Kogusu                                                       | mma: *                 |              |           |                   |                              |                      |                       |        |
|    |                                                              |                        |              |           |                   |                              |                      |                       |        |
|    | Katkesta                                                     | Salvesta Salve         | sta ja lõpet | a Salves  | sta ja lisa järgn | nine (tühjalt lehelt) Sa     | alvesta ja lisa järg | mine (eeltäidetud vo  | rmilt) |

Kui rohkem kuludokumente ei lisata, siis lõpeta samm vajutades "Salvesta ja lõpeta".

Pärast kuludokumentide sisestamist on kõik sisestatud dokumendid näha ühel ekraanivaatel

(vt Pilt 20).

Pilt 20. Maksetaotluse vaade pärast kuludokumentide sisestamist

| Ü     | Idandmed                      |               | Detailandm      | ned     | Kuludokumendid    | Lisadokur    | nendid    | Esitamine |           |                  |                       |                                   |            |         |
|-------|-------------------------------|---------------|-----------------|---------|-------------------|--------------|-----------|-----------|-----------|------------------|-----------------------|-----------------------------------|------------|---------|
|       |                               |               |                 |         |                   |              |           |           |           |                  |                       |                                   |            |         |
|       |                               |               |                 |         |                   |              |           |           |           |                  |                       |                                   | Uus kulude | okumen  |
| wa ta | abeli kõik alam<br>Kuludokume | read<br>ndi r | nr              | Kuludo  | okumendi kp       | Kulurida     | Netosumma | Käibemaks | Kogusumma | Toetuse<br>summa | Taotleja<br>omaosalus | Tarnija nimi                      | Liisin     | ıg      |
| MOE   | BIILSE KALAF<br>BIILNE KALAF  | PUMI<br>PUM   | ba või mob<br>P | IILSE K | ALADE TAPAMAJA OS | TMISE KULU - | 1 000,00  | 200,00    | 1 200,00  | 750,00           | 450,00                |                                   |            |         |
| 0     | 11                            |               |                 | 01.03.2 | 022               |              | 1 000,00  | 200,00    | 1 200,00  | 750,00           | 450,00                | AKTSIASELTS MERKO<br>EHITUS EESTI | Ei         | 1<br>10 |
| ЕТТ   | EVALMISTAV                    | TEG           | EVUS - NIMI     | ETUSVN  | IIMETUS           |              | 1 000,00  | 200,00    | 1 200,00  | 750,00           | 450,00                |                                   |            |         |
| 0     | 11111                         |               |                 | 01.03.2 | 022               |              | 1 000,00  | 200,00    | 1 200,00  | 750,00           | 450,00                | AKTSIASELTS MERKO<br>EHITUS EESTI | Ei         | 2<br>10 |
| KOK   | ĸĸIJ                          |               |                 |         |                   |              | 2 000,00  | 400,00    | 2 400,00  | 1 500,00         | 900,00                |                                   |            |         |
|       |                               |               |                 |         |                   |              |           |           |           |                  |                       |                                   |            |         |
|       |                               |               |                 |         |                   |              |           |           |           |                  |                       | Kustuta tao                       | tlus       | Edasi   |

Järgmisesse sammu liikuge "Edasi" nupuga.

### 5. Lisadokumendid

Lisadokumentide sammus saab lisada ehitise kasutusloa, kui see on antud taotluses vajalik (vt

Pilt 21). Näiteks ehitustegevuse puhul tuleb esitada kasutusluba.

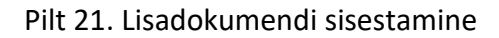

| A Taotlus              | oole PRIA-le esitatud.                                             |                                  |             |               |          |                        |
|------------------------|--------------------------------------------------------------------|----------------------------------|-------------|---------------|----------|------------------------|
| Toetusta<br>Üldandm    | aotluse sisestamine ja esitamine<br>ed Detailandmed Kuludokumendid | Lisadokumendid Esitam            | line        |               |          | Vajad abi? Vajuta siia |
| Lisadok                | umendid                                                            |                                  |             |               |          |                        |
| Faili nimi             | Dokumendi liik                                                     |                                  | Selgitus    |               |          |                        |
| -                      |                                                                    |                                  |             |               |          |                        |
| 24.9 kB 💼              | Ehitise kasutusluba (toetuse viimase osa väljamaksmise             | taotlemisel pärast toetatava 🗸 🗸 | KASUTUSLUB/ | Salvesta rida | Katkesta |                        |
| lest3.pdf<br>24.9 kB 💼 | Ehitise kasutusluba (toetuse viimase osa väljamaksmise             | taotlemisel pärast toetatava 🗸   | KASUTUSLUB/ | Salvesta rida | Katkesta |                        |

Lisadokument lisa vajutades nuppu *"Lisa fail"*. Pärast faili lisamist vali dokumendi liik ja kirjuta selgitus. Lõpuks salvesta rida, vajutades nuppu *"Salvesta rida"*. Järgmisesse sammu liikuge edasi *"Salvesta ja edasi"* nupuga.

## 6. Samm "Esitamine"

Esitamise sammus saab kontrollida, kas taotletav toetuse summa on õige. Samuti saab PDFfailist üle vaadata, kas kõik andmed, mis taotluses esitatud, on korrektsed. Vajadusel saab varasemate sammude juurde tagasi minna ja neid muuta.

#### Pilt 22. Esitamise samm

| ▲ Taotlus pole F | RIA-le esitatud. |                           |                |           |  |
|------------------|------------------|---------------------------|----------------|-----------|--|
| Toetustaot       | luse sisestar    | nine ja esitamii          | ne             |           |  |
| Üldandmed        | Detailandmed     | Kuludokumendid            | Lisadokumendid | Esitamine |  |
| Esita taotlu     | IS               |                           |                |           |  |
|                  |                  | Taotletav summa:          | 1 500,00       |           |  |
|                  | Taot             | lus sisestatud andmetega: | Ava PDF        |           |  |
|                  |                  |                           |                |           |  |

Lõpuks esita taotlus vajutades nuppu "Esita taotlus".